## 音楽一覧画面の表示を切り換える(音楽再生)

音楽一覧画面で全曲表示、アルバム名表示、アーティスト名表示に切り換えることができます。

音楽一覧画面で表示方法(全曲 / アルバム /

アーティスト)を選択し、タッチする。

[] 音楽/動画/画像について] J-22

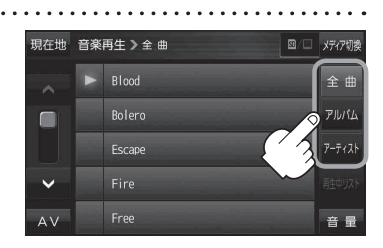

| ボタン    | 内容                                                                                      |
|--------|-----------------------------------------------------------------------------------------|
| 全曲     | 保存されている音楽ファイルを全曲表示します。<br>※再生したい曲のタイトル名をタッチすると再生が始まります。                                 |
| アルバム   | 音楽ファイルをアルバム名ごとに表示します。<br>※アルバム名をタッチすると、アルバム内のタイトルが表示され、タイトル名をタッチす<br>ると再生が始まります。        |
| アーティスト | 音楽ファイルをアーティスト名ごとに表示します。<br>※アーティスト名をタッチすると、同じアーティストのタイトルが表示され、タイトル名<br>をタッチすると再生が始まります。 |

## スライドショーを見る(画像再生)

保存されている画像を順番に表示していくスライドショーを見ることができます。

**7** 

📕 画像再生画面でボタンを表示させ、 下 をタッチする。

[音楽/動画/画像について] J-22

※スライドショー再生中にボタンを表示させ、 11 をタッチすると一時停止します。